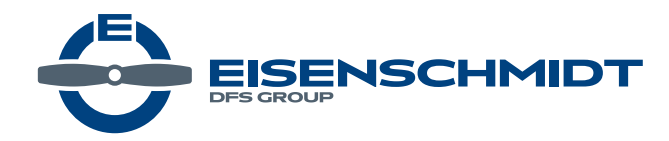

# **Anleitung Zugang Nfl Online**

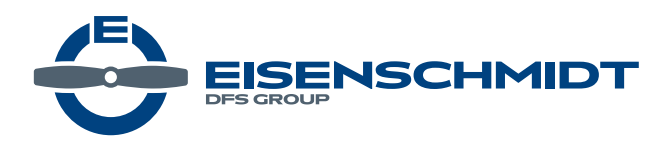

## 1. Öffnen Sie Ihren Browser (z.b. Firefox, Chrome) und geben die Webadresse ein. https://www.eisenschmidt.aero/account

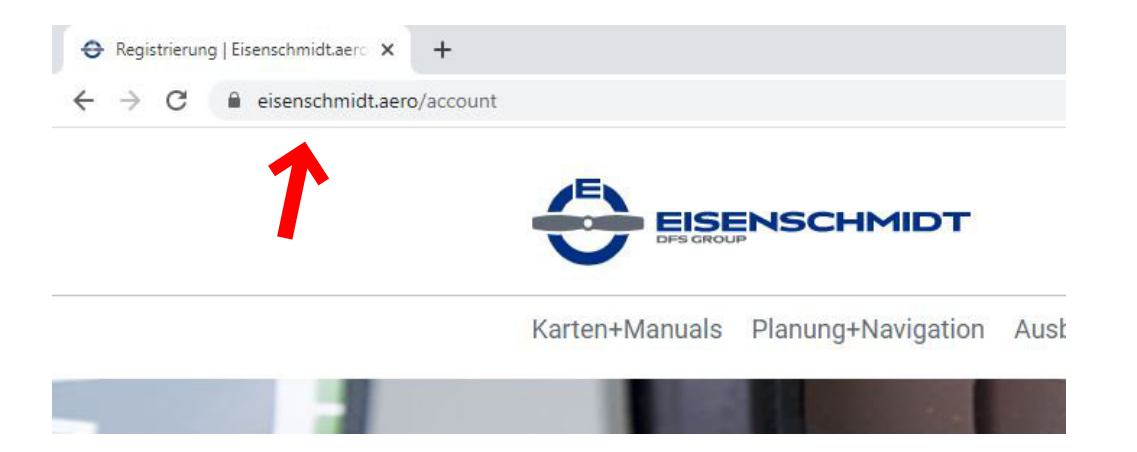

#### oder Klicken Sie auf der Startseite neben der suche auf das Männchen.

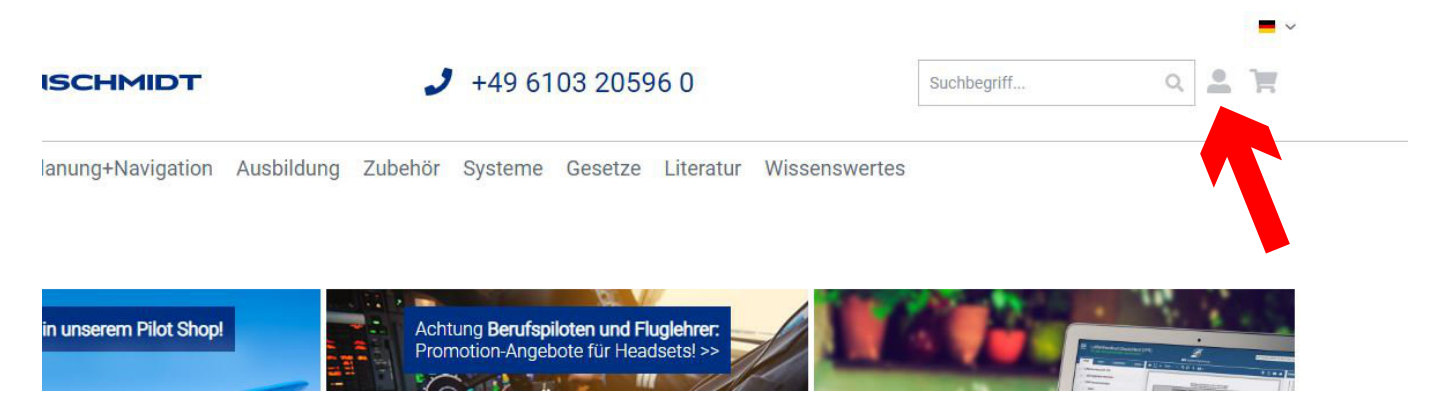

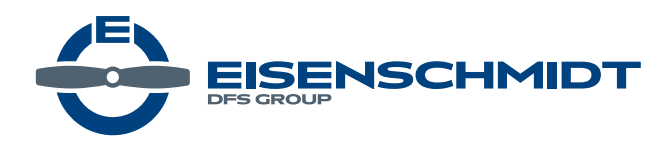

#### 2. Loggen Sie sich mit Ihrem Benutzer (E-Mailadresse) und Ihrem Passwort ein.

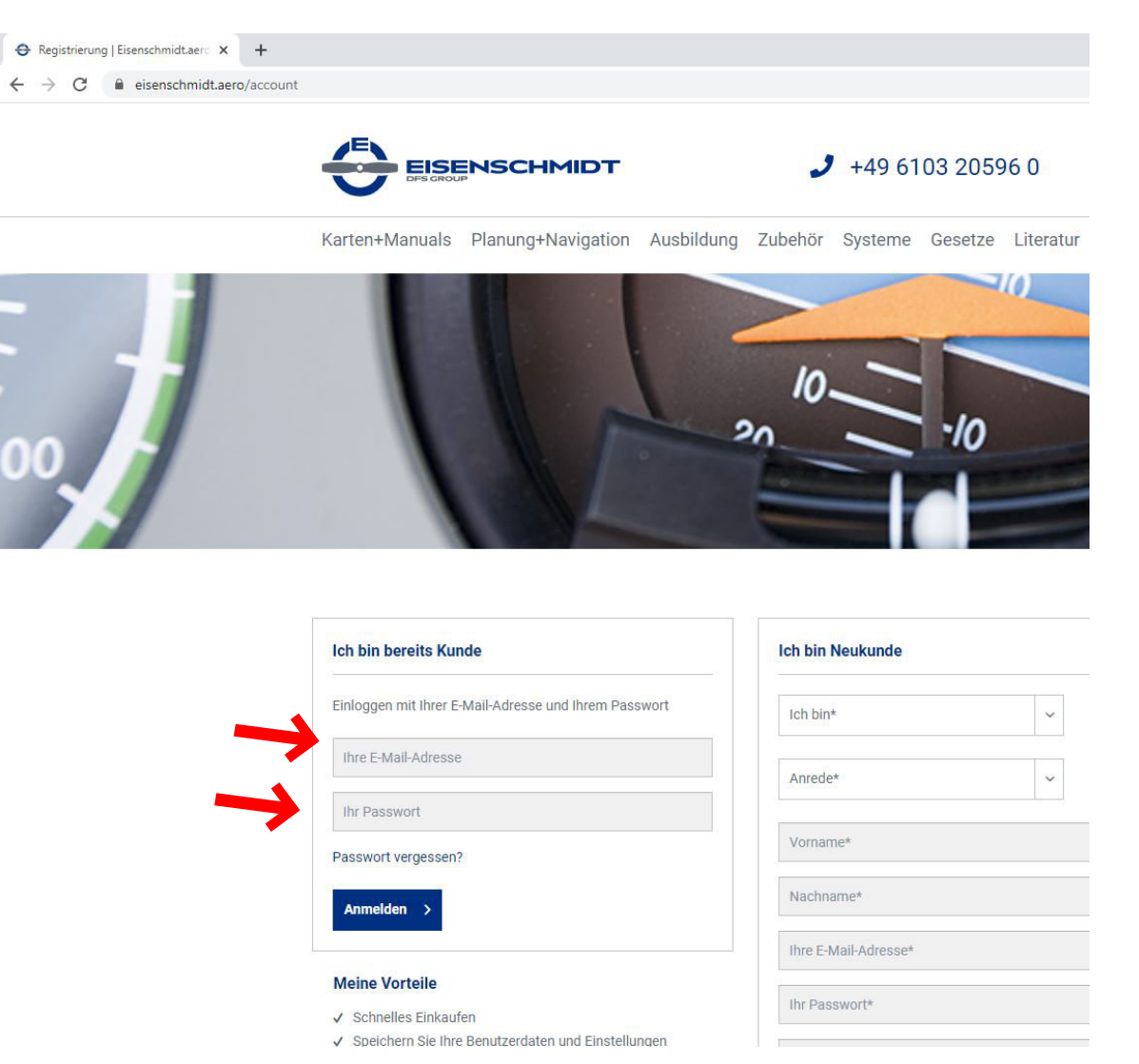

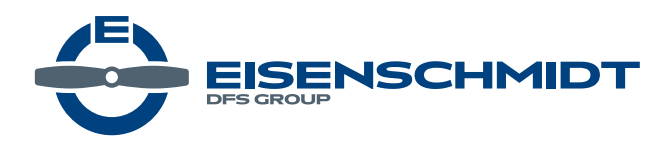

### 3. Klicken Sie auf den Menüpunkt "Sofortdownloads"

| eisenschmidt.aero/a | account                           |                                                                     |                                        |
|---------------------|-----------------------------------|---------------------------------------------------------------------|----------------------------------------|
|                     | Kundenkonto                       |                                                                     |                                        |
|                     | Mein Konto                        | Wir sind zur Zeit telefonisch nur eingeschränkt erreichbar. Fall    | s dein Anruf nicht entgegen genommen v |
|                     | Übersicht                         | support@eisenschmidt.aero Bestellungen über den Webshop             | sind natürlich weiterhin möglich.      |
|                     | Persönliche Daten                 | Willkommen, Patrick Viragh                                          |                                        |
|                     | Adressen                          | Dies ist Ihr Konto Dashboard, wo Sie die Möglichkeit haben, Ihre le | tzten Kontoaktivitäten einzusehen      |
|                     | Zahlungsarten                     | Persönliche Daten                                                   | Gewählte Zahlungs                      |
|                     | Kreditkarten verwalten            |                                                                     | _                                      |
|                     | Bestellungen                      | Herr Patrick Viragh<br>06.09.1984                                   | Rechnung                               |
|                     | Supportverwaltung                 | patrick.viragh@eisenschmidt.aero                                    |                                        |
|                     | Support-Anfrage                   |                                                                     |                                        |
| -                   | Sofortdownloads                   | Persönliche Daten ändern                                            | Zahlungsart ändern                     |
|                     | Merkzettel                        |                                                                     |                                        |
|                     | G→ Abmelden                       | Primäre Rechnungsadresse                                            | Primäre Lieferadres                    |
|                     | inderet- stadelision na baset com | R. Eisenschmidt GmbH - Customer Support & Logistik                  | Entspricht der Rechnu                  |
|                     |                                   | Herr Patrick Viragh                                                 |                                        |
|                     |                                   | Am Flugplatz 1                                                      |                                        |

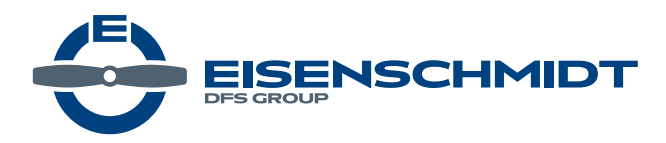

#### 4. Klicken Sie "Jetzt öffnen"

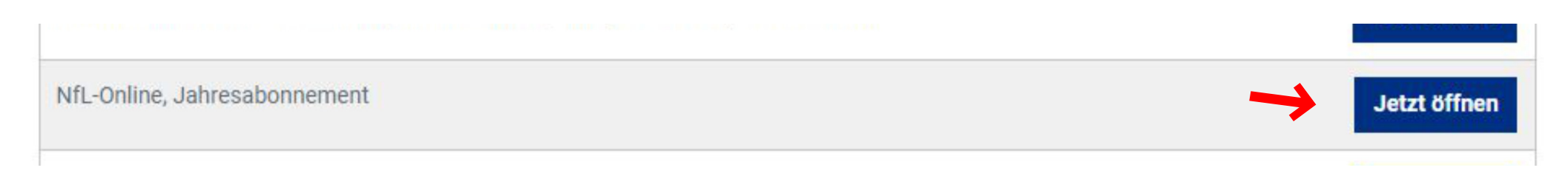

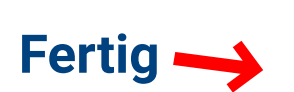

| chrich   | ten für Luftfa | hrer       |                 |                                                          |                                                                                 |                                                                                                    |                                                                 |  |
|----------|----------------|------------|-----------------|----------------------------------------------------------|---------------------------------------------------------------------------------|----------------------------------------------------------------------------------------------------|-----------------------------------------------------------------|--|
| fL Liste | Schlagworte    | Volltextsu | che Prüfliste H | ilfe Ober                                                |                                                                                 |                                                                                                    |                                                                 |  |
| ste alle | r NfL          |            |                 |                                                          | < PDF zur NfL                                                                   |                                                                                                    |                                                                 |  |
| eil      | Nummer         | Jahr       | Datum           | Titel                                                    |                                                                                 | 1 von 1 - + Automatischer Zoom ÷                                                                                                    | 2888                                                            |  |
| Ŧ        |                |            |                 |                                                          |                                                                                 |                                                                                                    |                                                                 |  |
|          |                |            |                 | D Nacl                                                   | richten für Luftfahrer                                                          | × 2                                                                                                    |                                                                 |  |
|          | 1-1822-20      | 2020       | 06.01.2020      | Bekanntmachung der Änderung der Genehmigun               |                                                                                 | DFS Deutsche Flugsicherung                                                                                                    |                                                                 |  |
|          | 1-1821-20      | 2020       | 02.01.2020      | Ergänzung der Bekanntmachung über die Genehr             |                                                                                 |                                                                                                    | 1 1000 00                                                       |  |
|          | 1-1820-20      | 2020       | 02.01.2020      | Nachrichtliche Bekanntmachung der 16. VO zur Å           |                                                                                 | EN EÜD LIETEAUDED                                                                                                    | 1-1022-20                                                       |  |
|          | 1-1819-20      | 2020       | 02.01.2020      | Entgeltordnung für den Flughafen Rostock-Laage           |                                                                                 | Deutsche Eurosichenung GmbH                                                                                                    | gallig ab: sofort                                               |  |
|          | 1-1818-20      | 2020       | 02.01.2020      | Entgeltordnung für den Verkehrsflughafen Neubra          |                                                                                 | Büro der Nachrichten für Luftfahrer                                                                                                    |                                                                 |  |
|          | 1-1817-20      | 2020       | 02.01.2020      | Bekanntmachung über die vorübergehende Festle            | DEC Deutsche Elugaishawung                                                      | s-campus 7 - Gazes Langeri - Germany<br>http://dts.de                                                                                            |                                                                 |  |
|          | 1-1816-20      | 2020       | 02.01.2020      | Aufhebung diverser Nachrichten für Luftfahrer            | DFS Deutsche Flugsicherung                                                      | Redaktion: desk@dts.de<br>ib: customer-support@eisenschmidt.aero                                                                                 | hebt1-181/04 auf                                                |  |
|          | 1-1815-20      | 2020       | 02.01.2020      | Nachrichtliche Bekanntmachung der 252. DVO zu            |                                                                                 | nachung der Änderung der Genehmigu                                                                                                    | na doc                                                          |  |
|          | 1-1814-20      | 2020       | 02.01.2020      | Nachrichtliche Bekanntmachung der 57. VO zur Å           | BUNDESREPUBLIK DEUTSCHLAND                                                      | nachung der Anderung der Genenningu                                                                                                    | nachung der Anderding der Generningung des                      |  |
|          | 1-1813-20      | 2020       | 02.01.2020      | Nachrichtliche Bekanntmachung der 29. VO zur Ä           | NACHRICHTEN FÜR LUFTFAHRER                                                      | ndeplatzes Kyritz EDBK (Halterschafts)                                                                                                    | wechsel)                                                        |  |
|          | 1-1812-19      | 2019       | 19.12.2019      | Entgeltordnung für den Verkehrsflughafen Nürnbi          | NACHNOLLEN FOR EULITAINER                                                       | dung mit §§ 49 ft. Luftvorkehrs-Zulassungs-Ordnung (LuftVZO) jeweils in e<br>derung und Neufassung vom 17.06.2003 (Az: 6442.11/2003) für den Vi  | der geltenden Fassung wird die<br>erkehrslandeplatz Kyritz EDBK |  |
|          | 1-1811-19      | 2019       | 19.12.2019      | Bekanntmachung über Durchführung des Flugber             | DFS Deutsche Flugsicherung GmbH                                                 | .12.2019 von der bisherigen Genehmigungsinhaberin, der Stadt Kyritz, Ma                                                                          | irktplatz 1, 16866 Kyritz, aul die                              |  |
|          | 1-1810-19      | 2019       | 18.12.2019      | Bekanntmachung über die Anwendung herabgese              | Büro der Nachrichten für Luftfahrer<br>Am DES-Campus 7 - 63225 Langen - Germany | ARDEX Flugplatz Kyritz GmbH<br>Flugplatz 8                                                                                                    |                                                                 |  |
|          | 1-1809-19      | 2019       | 18.12.2019      | Betriebszeiten und örtliche Flugbeschränkungen f         | An Dro-Gampas Frodezic Earlight Commany                                         | 16866 Kyritz                                                                                                    |                                                                 |  |
|          | 1-1808-19      | 2019       | 18.12.2019      | Entgeltordnung Flughafen Münster/Osnabrück, g(           | https://www.dfs.de                                                              |                                                                                                    | 10.05.0000                                                      |  |
|          | 1-1807-19      | 2019       | 11.12.2019      | Bekanntmachung über die Einrichtung von "No tr           | Redaktion: desk@dfs.de                                                          | sepatzes ergeben sen aus der Platzdanstellungskarfe in der gültigen Faz<br>ier Inhalt und Umfang der Genehmigung im Übrigen bleiben unverändert. | ssung vom 19.05.2008, welche                                    |  |
|          | 1-1806-19      | 2019       | 11.12.2019      | Entgeltordnung für den Verkehrsflughafen Hanno           | Vertrieb: customer-support@eisenschmidt.aero                                    | m.                                                                                                    |                                                                 |  |
|          | 1-1805-19      | 2019       | 11.12.2019      | Entgeitoronung für den Verkehrslandeplatz Essen          |                                                                                 |                                                                                                    |                                                                 |  |
|          | 1-1804-19      | 2019       | 11.12.2019      | Regening des Mugplatzverkenrs am Segemuggela             |                                                                                 | de                                                                                                    |                                                                 |  |
|          | 1-1803-19      | 2019       | 11.12.2019      | Auszahlung Schallschutzronds; Fraport AG; Frank          |                                                                                 |                                                                                                    |                                                                 |  |
|          | 1.1801.10      | 2019       | 05 13 2010      | Henderplayermercung to Elucol\$750                       |                                                                                 |                                                                                                    |                                                                 |  |
|          | 1-1001-19      | 2019       | 05.12.2019      | Narbrichtliche Bekanntmachung der Verordnung zur Eestlen | un un Sumarfahran für An. und Ahfüna nach Instrumentenfluorenein zum und v      |                                                                                                    |                                                                 |  |
|          | 1.1700.10      | 2010       | 05 12 2019      | Pakanetmachung (iber die verlibergebende Sertlegung eine | Gebieter mit Transnandersflickt (Transnander Mandatany Zona – TMZ)              |                                                                                                    |                                                                 |  |
|          | 1.1708.10      | 2010       | 03 12 2010      | Luftscherheiteneh/br                                     |                                                                                 |                                                                                                    |                                                                 |  |
|          | 1-1797-19      | 2019       | 03.12.2019      | Genehminung für den Hubschrauber-Sonderlandenlatz am K   | inkum Bremerhaven                                                               |                                                                                                    |                                                                 |  |
|          |                |            |                 |                                                          |                                                                                 |                                                                                                    |                                                                 |  |